## 1.0 Pendaftaran Pengguna

Klik pada pautan "Pengguna Baharu".

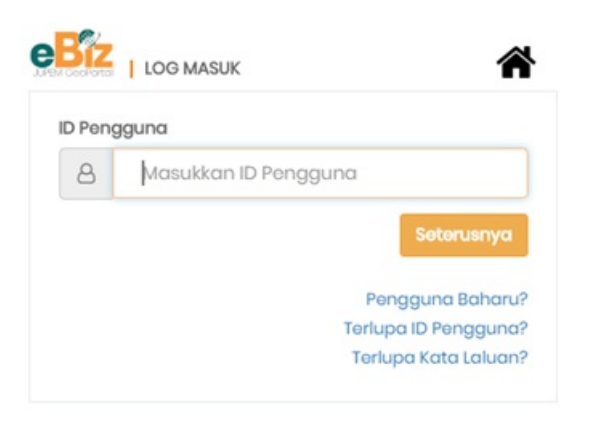

Pengguna perlu memilih jenis pendaftaran untuk akaun yang ingin didaftarkan iaitu MyID untuk pengguna individu, MyCOID untuk pengguna syarikat, MyTentera untuk anggota tentera dan MyGovID untuk pengguna yang bekerja di sektor kerajaan. Sebagai contoh : MyID

| Jabatan Ukur Dan Pemetaan Malaysia<br>Memperkasakan Rakyat Dengan Maklumat Geospatial | 6 | N. |
|---------------------------------------------------------------------------------------|---|----|
|                                                                                       |   |    |
| Jenis Pendaftaran :<br>- Pilih Jenis Pendaftaran -                                    | • |    |

Kemudian, pengguna perlu mengisi kesemua maklumat yang diperlukan di medan-medan yang disediakan. Paparan medan-medan kemasukan maklumat adalah berbeza mengikut pilihan Jenis Pendaftaran. Sila pastikan maklumat yang dimasukkan adalah maklumat yang sah sebelum mendaftar akaun.

| SIZ   PENDAFTARAN PENDO     | UNA BAHARU              | ñ   |
|-----------------------------|-------------------------|-----|
|                             |                         |     |
| Jenis Pendaftaran :         |                         |     |
| MyD                         |                         | *   |
| PENDAFTARAN MYD             |                         |     |
| Makumot din                 |                         |     |
| Noma Penuh *                | Nomo Penuh              |     |
| No. MyKod *                 | ct/s 08204801299        |     |
| Maximot untuk dihabungi     |                         |     |
| E-Mol*                      | E-Mol                   |     |
| Mobile No                   |                         |     |
| Mobile No *                 | Mobile No               |     |
| - Makumat log masuli        |                         |     |
| 1D Pengguna                 | ID Pengguna             |     |
| Kota Laluan *               | Kata Laluan             |     |
| Pengesahan Kata<br>Laluan * | Pengesahan Kata Laluan  |     |
| Makumat kasakamatan         |                         |     |
| Soalan Rahsia *             | Pilih Soalan Rahsia     |     |
| Jawapan Rahsia *            | Masukkan Jawapan Rohsia |     |
| Pilih gambar<br>rohsia : *  |                         | -   |
|                             |                         | ¥ 🖭 |
| Froso Rohsio *              | Frasa Rohsia            |     |

Klik butang "Daftar" untuk teruskan proses.

|                                                                             | <b>tan Ukur Dan Pemetaan Malaysia</b><br>kasakan Rakyat Dengan Maklumat Geospatial |        |  |
|-----------------------------------------------------------------------------|------------------------------------------------------------------------------------|--------|--|
|                                                                             |                                                                                    | BM ENG |  |
| Pendaftaran berjaya!<br>Pautan pongasahan e-mel telah dibi<br>HALAMAN UTAMA |                                                                                    | 2      |  |

Skrin akan memaparkan mesej "Pendaftaran berjaya" dimana sistem akan menghantar maklumat pengaktifan akaun melalui emel. Kemudian, klik pada butang "Halaman Utama" untuk kembali ke halaman utama.

## 2.0 Log Masuk

Sila klik pada menu Log Masuk.

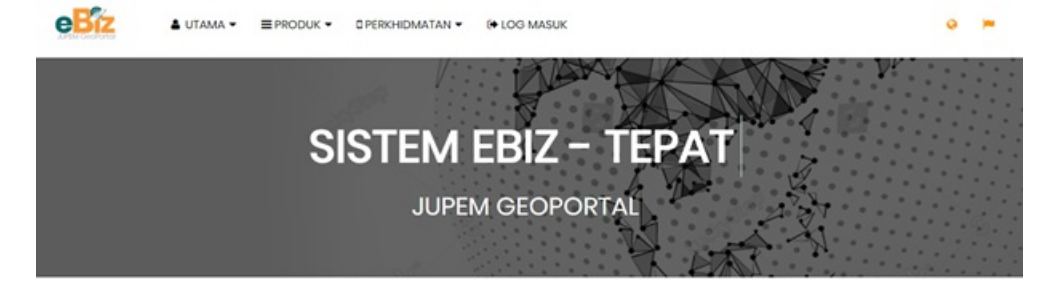

## **eBiz JUPEM**

Geoportal membalehkan semua pernehanan untuk maklumat geospatial dan perkhidimatan JJPEM diproses melalui tetingkap akses tunggal yang menyediakan pusat-belian dan perkhidimatan tempahan.

Maklumat Geospatial ialah informasi atau data yang dirujuk secara spatial ke atas permukaan bumi, Rujukan ini sama ada boleh dikakan secara terus, contohnya latitud/longitud dan Grid Kebangsaan, atau secara tidak langsung, seperti alamat atau kawasan pentadbiran. Dengan GeoPorta anaa balen melakukan pembelika den juga permahohana dasi talian tanpa perlu pergi ka kauntar bagi mendapatkan borang dan praduk. Bagi pengguna biasa, anda baleh membilataraf kepada Pengguna Utama bagi membolehkan anda untuk menikmati perkhidmatan dimena anda beleh membud pembayaran atas talian dengan menggunakan prabayar dan muat turun data digital dengan serta menta melalui geoportal.

Pengguna perlu memasukkan ID Pengguna di dalam ruangan yang disediakan dan klik butang "Seterusnya".

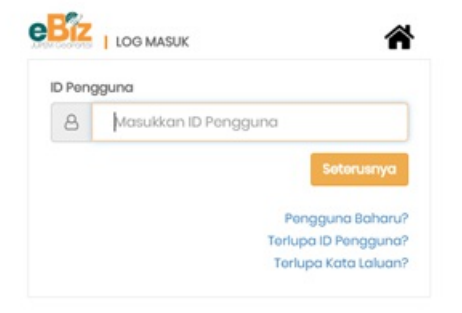

Sistem akan memaparkan skrin pengesahan untuk imej dan frasa keselamatan. Klik butang "Ya" jika betul dan "Tidak" jika salah.

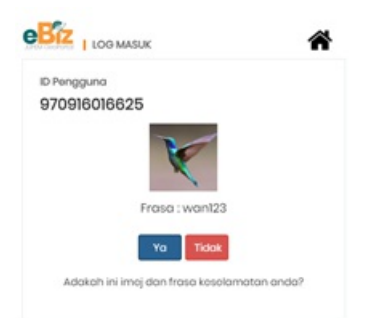

Kemudian, sila masukkan Kata Laluan untuk ID tersebut. Seterusnya, sila klik pada butang "Log Masuk".

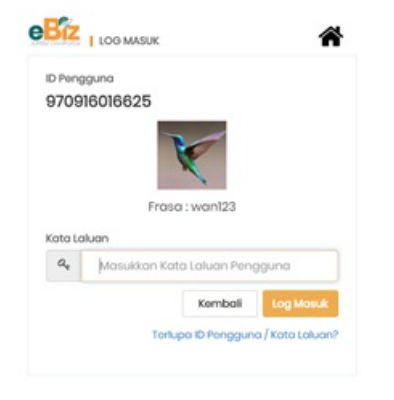

## 3.0 Kemaskini Maklumat Akaun

Setelah pengguna log masuk, laman web akan memaparkan halaman seperti di bawah meminta pengguna mengemaskini maklumat yang diperlukan supaya memudahkan proses melayari laman web e-dagang. Klik pada butang "KEMASKINI" untuk ke paparan **Dashboard** pengguna.

| 🤦 Jaboton                                                                                                    | Ukur Dan Penn                                                                                                    | etaan Malaysia                       | C.                                                          | (***    |
|----------------------------------------------------------------------------------------------------|----------------------------------------------------------------------------------------------------|--------------------------------------|-------------------------------------------------------------|---------|
|                                                                                                    | Gr.                                                                                                    |                                      |                                                             | av) oc  |
|                                                                                                    | a structure starting                                                                                                    | 1. 1960 P                            |                                                             |         |
|                                                                                                    | Manufact (or                                                                                                    |                                      |                                                             |         |
|                                                                                                    | Narise Partuls."                                                                                                    | Managana ana ang kanan               |                                                             |         |
|                                                                                                    | August August 11                                                                                                    | interesting in carrier and the state |                                                             |         |
|                                                                                                    | tariat-ustar                                                                                                    | a states                             |                                                             |         |
|                                                                                                    | Temple sets                                                                                                    | Induction .                          |                                                             |         |
|                                                                                                    | partires .                                                                                                    | Sta fills. sering                    |                                                             |         |
|                                                                                                    | Approx                                                                                                    | Siartin Agama                        |                                                             |         |
|                                                                                                    |                                                                                                    |                                      |                                                             |         |
|                                                                                                    | Makered units albeit                                                                                                    |                                      |                                                             |         |
|                                                                                                    |                                                                                                    | and search of the second             |                                                             |         |
|                                                                                                    | a Mathematik                                                                                                    | I De Anersen                         |                                                             |         |
|                                                                                                    |                                                                                                    |                                      |                                                             |         |
|                                                                                                    |                                                                                                    |                                      |                                                             |         |
|                                                                                                    |                                                                                                    |                                      | 11                                                          |         |
|                                                                                                    | C Parallel C                                                                                                    |                                      |                                                             |         |
|                                                                                                    | Tespera                                                                                                    | manaya in                            |                                                             |         |
|                                                                                                    | Name -                                                                                                    | Sila Filh Sugari                     |                                                             |         |
|                                                                                                    | 1000                                                                                                    |                                      |                                                             |         |
|                                                                                                    | taske                                                                                                    | Startin Bandar                       |                                                             |         |
|                                                                                                    | - Marrie Templerment                                                                                                    |                                      |                                                             |         |
|                                                                                                    |                                                                                                    | If there append attained technicare  |                                                             |         |
|                                                                                                    | Alartai 1                                                                                                    |                                      | 4                                                           |         |
|                                                                                                    | and a second second                                                                                                    |                                      |                                                             |         |
|                                                                                                    | Inspecie                                                                                                    | Wataya in                            |                                                             |         |
|                                                                                                    |                                                                                                    |                                      |                                                             |         |
|                                                                                                    | - height                                                                                                    | and use on the                       |                                                             |         |
|                                                                                                    | tanda.                                                                                                    | Martin Resilie                       |                                                             |         |
|                                                                                                    | - Maturial Sciences                                                                                                    |                                      |                                                             |         |
|                                                                                                    | Instant Participal                                                                                                    | Apototi mima pengghar andar          |                                                             |         |
|                                                                                                    |                                                                                                    |                                      |                                                             |         |
|                                                                                                    | Andreas Partners 1                                                                                                    | agettil                              |                                                             |         |
|                                                                                                    | Concession in the local division of the local division of the loca |                                      |                                                             |         |
|                                                                                                    |                                                                                                    | residences. E serie a                |                                                             | 2 2 2 1 |
| akuchintegen tel<br>Annen Keit<br>Bit Gold<br>Nansen keit finater<br>Bit List<br>Halle alter fansten tite                                                                                                    | Santoshan<br>Rada anan<br>"<br>"<br>"<br>"<br>"<br>"                                                                                                    | Normer<br>Promer<br>Stationer        | NARE LANCE FOR<br>NO. 8 November 20<br>Trace for programmed | W upd   |
|                                                                                                    | -                                                                                                    | New Address Bally and                |                                                             | -       |
| National Annual Control Contro | er 3 for with boling<br>an frank frank app of<br>management                                                                                                    | anternen kor                         | Anna Anna Anna Anna Anna Anna Anna Anna                     |         |
|                                                                                                    |                                                                                                    |                                      |                                                             | -       |

4.0 Set Semula Kata Laluan

Klik pada pautan "Terlupa Kata Laluan?".

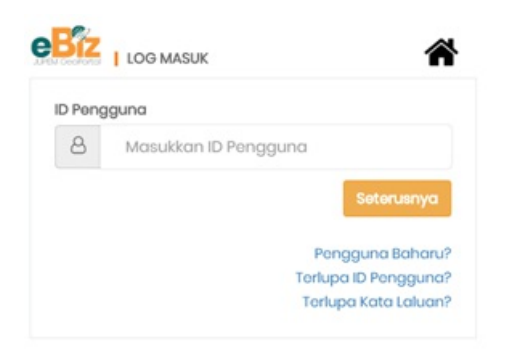

Masukkan ID Pengguna di medan yang disediakan untuk set semula kata laluan.

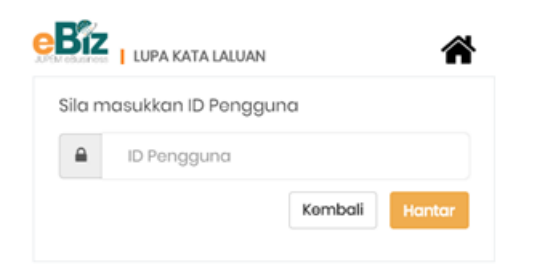

Masukkan jawapan rahsia untuk soalan rahsia yang telah didaftarkan untuk ID tersebut. Kemudian, klik pada butang "Hantar". Sistem akan menghantar Kata Laluan baharu menggunakan jawapan yang sama semasa proses pendaftaran atau emel alternatif sekiranya ada.

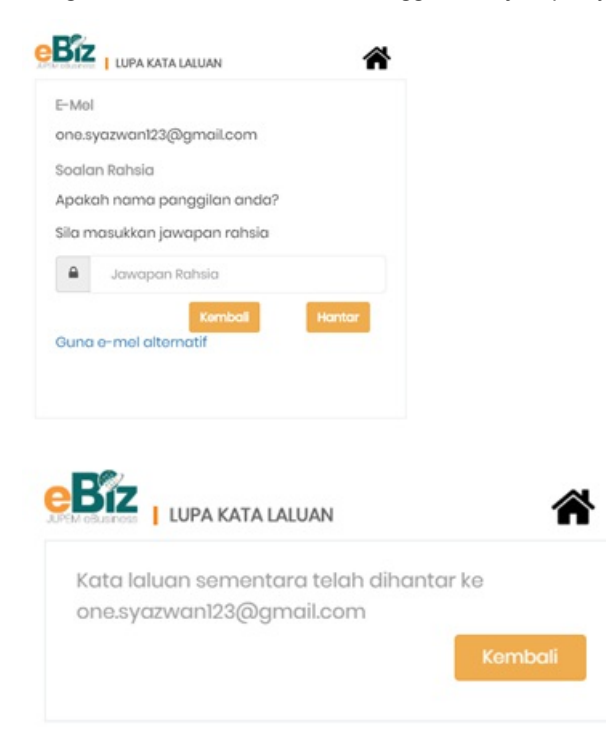